Anleitung zur Durchführung eines Updates

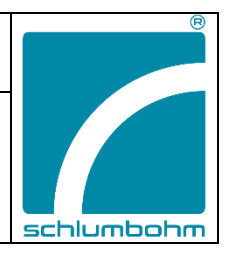

1. Prüfen Sie vor dem Update, ob die Akkukapazität noch mehr als 20% beträgt.

- 2. Entnehmen Sie die microSD-Karte aus dem Gerät (Rückseite Schlitz).
- 3. Das Gerät schaltet sich aus.

4. Verbinden Sie die microSD-Karte mit Ihren Computer bzw. Laptop. Gegebenenfalls benötigen Sie einen SD-Karten-Adapter (siehe Bild). Kopieren Sie die neue(n) Datei(n) auf die microSD Karte. Je nach Umfang des Updates, können das bis zu 6 Dateien sein. Bis auf die Dateien "MyFdata.bin" und "MySequenz.bin", die Ihre persönlichen MyFile Einstellungen enthalten, sollten alle Dateien überschrieben werden.

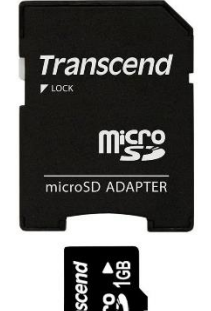

5. Stecken Sie die aktualisierte (oder neu erhaltene) microSD-Karte in das ausgeschaltete Gerät.

6. Drücken Sie jetzt dauerhaft die "ON/OFF"-Taste bis das Gerät startet (5-10 Sekunden). Das erste Update erfolgt.

- 7. Das Update ist abgeschlossen, sobald das Hauptmenü erscheint.
- 8. Schalten Sie das Gerät wieder aus.
- 9. Schalten Sie das Gerät erneut ein.

10. Falls nun ein Balken erscheint, führt das Gerät ggf. automatisch ein weiteres Update durch.

11. Sobald das Display automatisch ausgeht, ist das Update abgeschlossen.

12. Bitte prüfen Sie nach dem Update die aktuelle Software-Version des Gerätes.

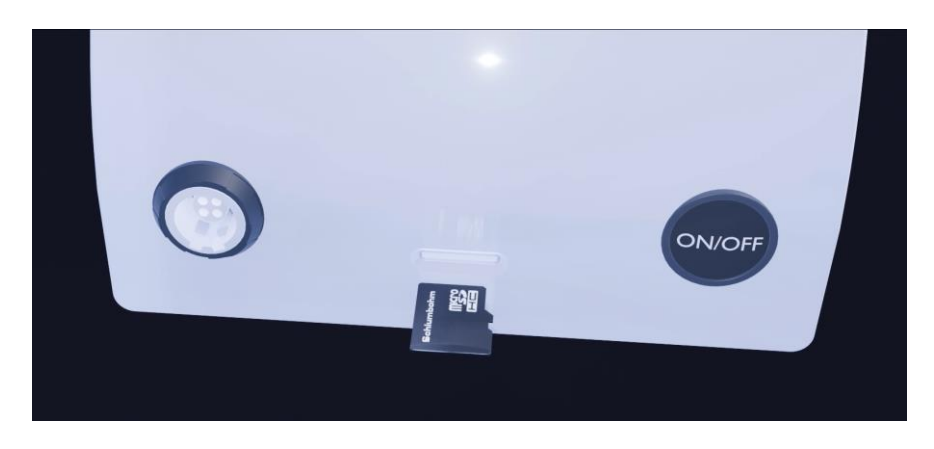